## Format de cours en Blocs :

## Permet d'afficher les sections d'un cours sous format des blocs

| Accueil Cours Affichage                                                                                                    | Galerie de Photos Nos Livres Algérie                                                                                                    | Équipement Bibliotheque Contact                                                                                                    |                                  |                                                                               |
|----------------------------------------------------------------------------------------------------|----------------------------------------------------------------------------------------------------|----------------------------------------------------------------------------------------------------|----------------------------------|-------------------------------------------------------------------------------|
| Accueil  Cours  FORMATIC                                                                                                    | N MOODLE ► Enseignants ► GDE                                                                                                    |                                                                                                    |                                  |                                                                               |
| Personnes 🔲 🖬                                                                                                    | Généralités                                                                                                    |                                                                                                    |                                  | Activité récente C C<br>Activité depuis le vendredi 17<br>janvier 2014, 14:35 |
|                                                                                                    | Généralités<br>Objectifs du cours:                                                                                                    |                                                                                                    |                                  | activités récentes<br>Rien de nouveau depuis votre<br>dernière visite         |
| Réglages       Image: Comparison of the cours         Notes       > Banque de questions         Prendre le rôle       Actour à mon rôle normal         Réglages de mon profil       > Administration du site | Le but général de ce cours est de v<br>Moodle, pour être capable de créer et<br>vous serez en mesure de :<br>• Ajouter un espace cours et configu<br>• Structurer et scénariser l'espace<br>• Personnaliser la forme et la struc<br>• Ajouter des ressources pédagogiq<br>• Editer des ressources pédagogiq<br>• Ajouter des activités (forums de c<br>• Gérer le calendrier (Agenda) ;<br>• Gérer les notes ;<br>• Suivre les activités des apprenants<br>• Sauvegarder et restaurer l'espace |                                                                                                    |                                  |                                                                               |
| Rechercher                                                                                                    | Section 2<br>Guide MOODLE :<br>Guide MOODLE d'Enseignant<br>Le guide des outils Moodle ( v 1<br>Guide MOODLE d'Etudiant                                                                                                    | Section 3<br>Sites incontournables :<br>Moodle sur Wikipedia<br>Site officiel de Moodle<br>Moodle en français (la page des utilisateurs francoph<br>Formations vidéo à Moodle (IUT en ligne)<br>Moodle en 2minutes (25 videos) | Non disponible<br>Non disponible |                                                                               |
|                                                                                                    |                                                                                                    | © ENSTP 2013                                                                                                    |                                  |                                                                               |

## **Utilisation**:

On peut définie cette format de cours au niveau de paramètre de cours on suivant la démarche suivantes :

- Ajouter un cours
- Nom complet de cours + Nom abrégé du cours
- Format de cours :

• Format= Masonry Topics format

| - <b>The Format de cours</b> |                                                    |                         |                           |
|------------------------------|----------------------------------------------------|-------------------------|---------------------------|
|                              | Format 🕐                                           | Masonry Topics format 🔻 | selectionner cette format |
|                              | Nombre de sections<br>Border width<br>Border color | 10 ▼<br>1 ▼<br>#E0E0E0  |                           |
|                              | Dorder color                                       | #101010                 |                           |

- Nombre de section
- Laisser les autres valeurs par defaut
- Enregistrer

-

| Accueil Cours Affichage                                                                                                    | Galerie de Photos Nos Livres Algérie Équipement Bibliotheque Contact |                                    |           |                     |           |           |           |            |           |  |
|----------------------------------------------------------------------------------------------------|----------------------------------------------------------------------|------------------------------------|-----------|---------------------|-----------|-----------|-----------|------------|-----------|--|
| Accueil > Cours > FORMATION MOODLE > Enseignants > test Activer le mode édition                                                                                    |                                                                      |                                    |           |                     |           |           |           | de édition |           |  |
| Réglages       ◆ Administration du cours       ▲ Activer le mode<br>édition       ◆ Paramètres       ▶ Utilisateurs       ▼ Filtres       ▶ Rapports       ▶ Notes | Génér<br>Génér                                                       | <b>alités</b><br>rum des nouvelles | Section 1 | Section 2           | Section 3 | Section 4 | Section 5 |            | Recherche |  |
|                                                                                                    | les sections de cours afficher sous forme des blocs                  |                                    |           | Recherche avancée 🕐 |           |           |           |            |           |  |

## Remarque :

- Pour modifier le format d'un cours créer il suffit de :
  - Dans le bloc Réglage ; sélectionner « Paramètres »

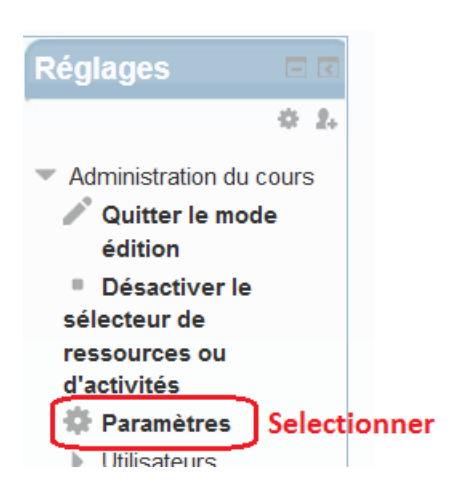

• Modifier le format de cours existant et mettre « Masony Topics format »

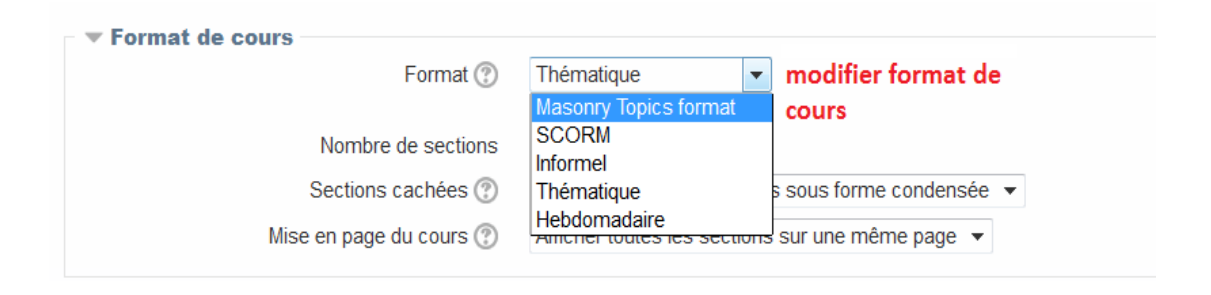

- Lors d'activation de « mode d'édition » le cours s'affichera par défaut.